## Οδηγίες χρήσης της υπηρεσίας πιστοποιημένης ασύρματης πρόσβασης με λειτουργικό σύστημα - macOS " eduroam "

Απαραίτητη προϋπόθεση για την σωστή λειτουργία της συγκεκριμένης μεθόδου είναι η ύπαρξη λογαριασμού στην υπηρεσία καταλόγου του ΠΚ (<u>username@uoc.gr ή</u> <u>username@TMHMA.uoc.gr</u>).

1. Επιλέξτε το εικονίδιο 💎 που βρίσκεται στην πάνω δεξιά γωνία.

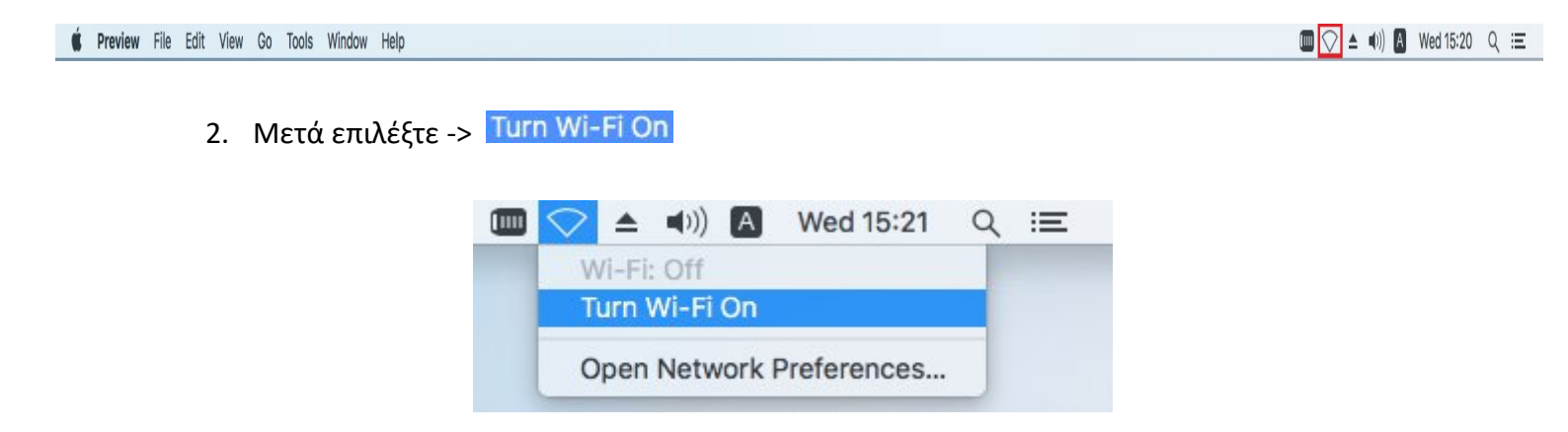

3. Από τα εμφανιζόμενα δίκτυα, επιλέξτε το δίκτυο -> eduroam

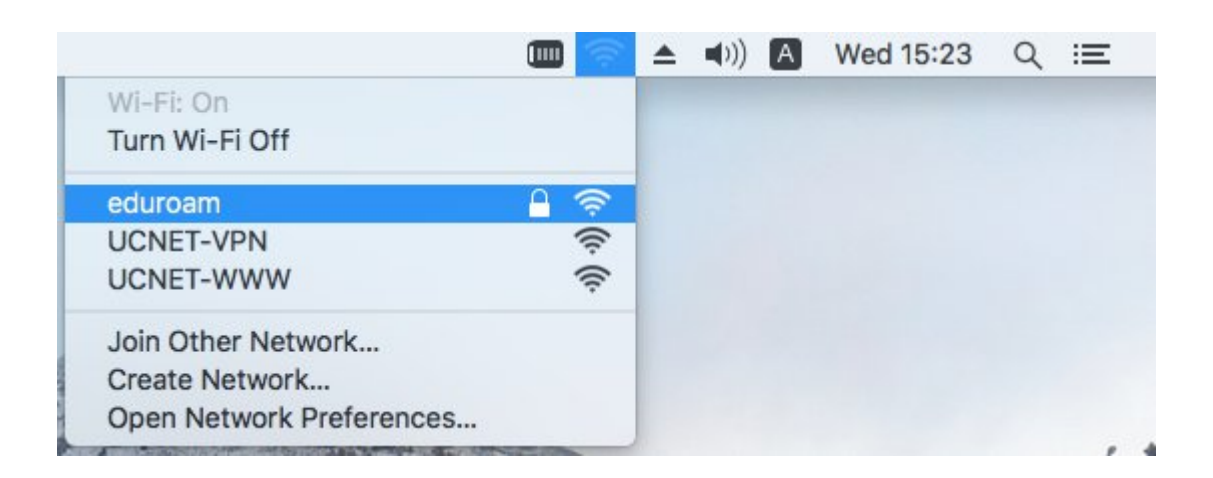

4. Θα ανοίξει η καρτέλα πιστοποίησης.

Στην σελίδα πιστοποίησης πληκτρολογήστε τα στοιχεία του λογαριασμού σας (E-mail & κωδικό) που έχετε στην υπηρεσία καταλόγου του ΠΚ (username@uoc.gr) και πατήστε το κουμπί **Join.** 

| enter  | prise credentials.      |  |  |  |  |
|--------|-------------------------|--|--|--|--|
| Userna | me: username@uoc.gr     |  |  |  |  |
| Passw  | ord: •••••              |  |  |  |  |
|        | Show password           |  |  |  |  |
|        | 🗹 Remember this network |  |  |  |  |
|        |                         |  |  |  |  |

 Στο επόμενο παράθυρο θα ζητηθεί να συμπληρώσετε τα στοιχεία του λογαριασμού χρηστή του macOs.
Πατήστε -> Update Settings

| You are m<br>Trust Sett | aking changes to your Certificate<br>ings. |
|-------------------------|--------------------------------------------|
| Enter your p            | assword to allow this.                     |
| User Name               | e: Your MacOs Username                     |
| Password                | d: Your MacOs Password                     |

6. Αμέσως μετά Θα ανοίξει η καρτέλα για την επιβεβαίωση του πιστοποιητικού:
Πατήστε -> Continue

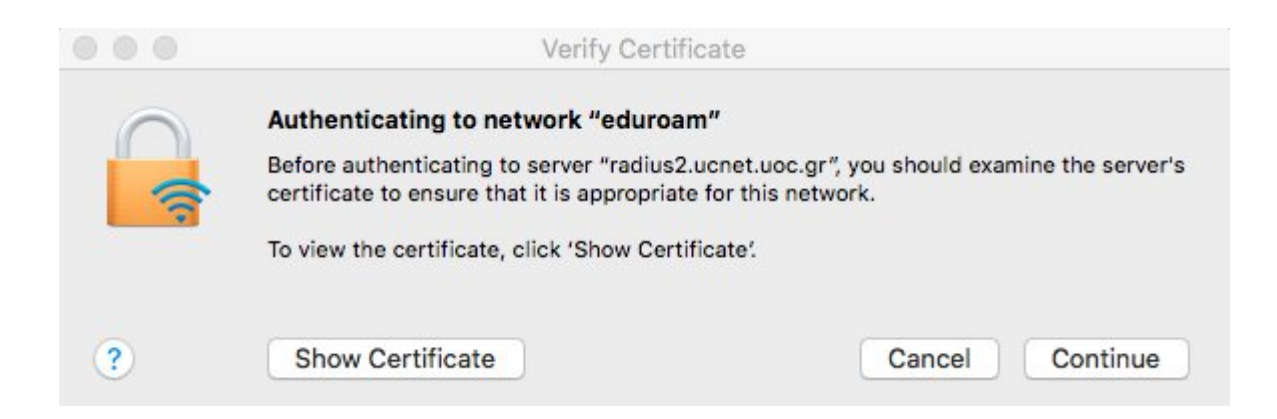

7. Στην συνέχεια για να ελέγξετε αν έχετε συνδεθεί στο δίκτυο -> " eduroam "
Θα πρέπει να εμφανιστεί η παρακάτω εικόνα :

|                                               |      | ≜   | <b>■</b> )) | Α | Wed 15:51 | Q | Ξ |
|-----------------------------------------------|------|-----|-------------|---|-----------|---|---|
| Wi-Fi: Looking for Networks<br>Turn Wi-Fi Off |      |     |             |   |           |   |   |
| ✓ eduroam                                     |      |     |             |   |           |   |   |
| UCNET-VPN                                     | ((r. |     |             |   |           |   |   |
| UCNET-WWW                                     | ((i: |     |             |   |           |   |   |
| Join Other Network                            |      |     |             |   |           |   |   |
| Create Network                                |      |     |             |   |           |   |   |
| Open Network Preferences                      |      |     |             |   |           |   |   |
|                                               |      | 111 |             |   |           |   |   |